- 1. Project title: Genomic Report and Data Interoperability with Epic
- 2. Submitter's name, title, and contact information

Michael Marchant, Director – Health Information Exchange – . 916 7340942 – mbmarchant@ucdavis.edu

3. Names of project leader(s) and team members

Willy Bansi, David Vaillancourt, Scott Nathanson, Marvin Asercion, Paul Robbins

4. A simple short statement (even just one sentence) summarizing what the project does

UC Davis Health built a context aware link in Epic giving providers access to discrete data generated from genomic reports provided by Foundation Health with live link access to clinical trial information embedded in the report.

## 5. A project narrative that:

• Describes the problem being solved and the project goals

Genomic reports are delivered to UC Davis Health by mail, fax or by hand and then are scanned into the EHR and placed in the media tab with other scanned documents. The project goal is to take those scanned documents and create a dynamic frame of discrete data and links in context in the patient's chart with access to information provided by the genomic reporting agency and allow real time access and retrieval of those reports.

• Emphasize the solution and innovation, rather than technical detail

This is an embedded link in Epic, which will render the Genomics data placed in an external data storage. The connection leverages a FHIR API along with Single Sign On (SSO) technology. SSO is used to authentication users between the two systems, and FHIR Resources are used to pass the Patient and Provider information between Epic and Healthshare. The Embedded viewer GUI (Graphical Unit Interface) mimics Epic's and gives the user an experience that they never left Epic.

• Tell how the solution has impacted customers/users

Providers and Genetic Counselors were spending time looking for scanned reports in Epic's media tab and finding reports were difficult due to the number of scanned documents found there. The integration saves them time as they can easily locate patient reports. The embedded integration adds interactivity and search capability. Providers can search for key words and it gives them the ability to quickly narrow down available clinical trials based on study locations, Genes Types or Bio Markers. The report includes links that take providers to the ClinicalTrials.gov site to get more detail on the specifics of the research study.

- Explains how project success was measured
  - o Budget & Project Schedule: We were on Budget and Project went live on schedule
  - Customer Satisfaction: Gathered requirements from our customers to make sure all the deliverables were met
  - Reporting: All transactions and activities are being logged and reports are in place showing the user activities.
  - Team Satisfaction: As we were developing a new capability and provided team members an opportunity to innovate, all team members were enthusiastic and engaged and their productivity showed the results
  - Quality of work: We had stakeholders who were able to perform quality audits to make sure their requirements were met.
- Highlighted collaboration with other locations, departments, or teams
  - Multiple Teams were involved in the collaboration Systems Integration, Epic Applications, Cancer Center Providers, Infrastructure Team, Foundation Medicine and our vendors (J2 and InterSystems).

- Timeframe of deployment
  - This project took roughly 4 months from start to finish.
- Describe the technology utilized
  - This integration uses Web Services, FHIR with oAuth, Single Sign On as well as the Epic Interconnect and InterSystems Healthshare platform.
- Optional: Relevant screenshots

The **Genomics Results** activity opens the **Genomics** tab. Available result reports are listed. Double-click the report link to open the desired report.

| ←∋ 👰 Char SOGI | Rooming Med Rec 💽 Notes 🕅 Tr | re Therap 🕑 Plan Genomi | cs 🔹 🌬         |
|----------------|------------------------------|-------------------------|----------------|
| Genomics       |                              |                         | ? ×            |
| Date           | Description                  | Status                  | Provider       |
| Historic       |                              |                         |                |
| 11/13/2019     | FoundationOne CDX            | Report Received         | Ruskin, Rachel |
| 11/12/2019     | FoundationOne Heme           | Report Received         | Canter, Robert |

At the top of the report, the header provides information about the test.

- Click the PDF hyperlink to view the Complete Report. The PDF report was previously viewed when scanned to the Chart Review Media tab.
- Click through the tabs to access the sections of the report for **Genomic Results**, **Therapies**, **Clinical Trials**, and **Variants of Unknown Significance**.

| Report Date     | Nov 13, 2019       | Tumor Type         | Uterus endometrial adenocarcinoma (NOS) | Specimen Site      | Lymph Node   |
|-----------------|--------------------|--------------------|-----------------------------------------|--------------------|--------------|
| Case #          | ORD-0685340-01-SIT | Ordering Facility  | UC Davis Comprehensive Cancer Center    | Specimen Type      | Slide Deck   |
| Test Type       | FoundationOne CDX  | Ordering Physician | Ruskin, Rachel                          | Specimen Received  | Oct 29, 2019 |
| Complete Report | PDF                | Pathologist        | Afify, Alaa                             | Date of Collection | Sep 17, 2019 |

View Genomic Results:

| Genomic Results (9) Therapies (15) Clinical Trials (26) Variants of Unknown Significance                                                                                                    | e (8)                                                                                                    |                                                                                                    | Q                                                                                                    | filter                                                                                                    | Reset                                             |  |
|----------------------------------------------------------------------------------------------------|----------------------------------------------------------------------------------------------------|----------------------------------------------------------------------------------------------------|----------------------------------------------------------------------------------------------------|----------------------------------------------------------------------------------------------------|---------------------------------------------------|--|
| nic Results (9) Therapies (15) Clinical Trials (26) Variants of Unknown Significance<br>TIA                                                                                                    | í                                                                                                    | ARID1A encodes the AT-rich interactive domain-cont<br>Bat250a, a member of the SW//SNF chromatin remod<br>inactivation of ARID1A has been reported in many ca<br>tumor suppressor 18 19 180 121 12 10 14 15 18, ARID1A                                                                                                    | nain-containing protein 1A, also known as<br>tin remodeling complex. Mutation, loss, or<br>1 many cancers, and the gene is considered a<br>24, ARID1A mutations, which are mostly |                                                                                                    |                                                   |  |
| ERBB2<br>Alteration: amplification<br>Therapies for other tumor types: Trastuzumab-pkrb, Lapatinib, Trastuzumab, Trastuzumab-qyyp,<br>Ado-trastuzumab emtansine, Trastuzumab-anns, Pertuzumab, Afatinib, Trastuzumab-ditb,<br>Trastuzumab-dist, Neratinib, Dacomitinib<br>Clinical Trials |                                                                                                    | truncating, have been identified along the entire gen<br>protein loss <sup>119</sup> <sup>130</sup> <sup>131</sup> <sup>137</sup> <sup>138</sup> , whereas ARID1A missens<br>uncharacterized, ARID1A alterations are particularly p<br>(46-50%), ovarian and uterine endometrioid carcinom<br>(27%): they are also reported in up to 27% of gastric<br>adenocarcinoma. Waldenstrom macroglobulinemia, p<br>hepatocellular carcinoma, colorectal carcinoma (CRC) | e and o<br>e mutat<br>revalen<br>as (24<br>carcinor<br>ediatric<br>. and ur                                                                                                    | ften correlate with AR<br>tions are mostly<br>t in ovarian clear cell e<br>44%), and cholangioci<br>ma, esophageal<br>c Burkitt lymphoma,<br>rothelial carcinoma sai                       | ID1A<br>arcinoma<br>arcinoma<br>mples             |  |
| PIK3CA<br>Alteration: E545K<br>Therapies for other tumor types: Alpelisib, Temsirolimus, Everolimus<br>Clinical Trials                                                                                                    | ï                                                                                                    | analyzed (COSMIC, cBioPortal, 2019) 119 129 130 131 132 13<br>microsatellite instability in ovarian and endometrial e<br>134 135 139 137, CRC 138 139 149, and gastric cancer 135 138<br>no correlation between ARID1A loss and clinicopatho<br>or endometrioid carcinomas or other endometrial car                                                                                                    | ARID<br>ndomet<br>at taz ta<br>logical<br>ncers                                                                                                    | 1A loss is associated w<br>trioid adenocarcinoma<br><sup>1</sup> . Several studies have<br>parameters in ovarian<br><sup>4</sup> <sup>145</sup> <sup>146</sup> <sup>147</sup> , whereas ot | reported<br>clear cell<br>hers                    |  |
| BCOR<br>Alteration: N1425S                                                                                                    |                                                                                                    | suggest that ARID1A loss is a negative prognostic fac<br>approved to address the mutation or loss of ARID1A<br>limited clinical and preclinical evidence, ARID1A inact                                                                                                    | : factor <sup>148</sup> <sup>149</sup> . There are no therapies<br>)1A in cancer. However, on the basis o<br>nactivating mutations may lead to                                    |                                                                                                    |                                                   |  |
| Microsatellite status Alteration: MS-Stable                                                                                                    | A RID 1A encodes the AT-rich interactive domain-containing Bat250a, a member of the SWI/SNF chromatin remodeling i inactivation of ARID1A has been reported in many cancers, timer suppressor 19 19 10 tot tot 20 10 at 15 100, ARID1A mutation of ARID1A has been reported in many cancers, timer suppressor 19 19 10 tot 10 20 10 10 20 10 at 15 100, ARID1A missense mut uncharacterized. ARID1A alterations are particularly prevale (46-50%), ovarian and uterine endometrioid carcinoma (24 (25%); they are also reported in up to 27% of gastric carcina and uterine endometrioid carcinoma (24 (25%); they are also reported in up to 27% of gastric carcina and uterine endometrioid carcinoma (24 (25%); they are also reported in up to 27% of gastric carcina (24 (25%); they are also reported in up to 27% of gastric carcina (24 (25%); they are also reported in up to 27% of gastric carcina (24 (25%); they are also reported in up to 27% of gastric carcina (24 (25%); they are also reported in up to 27% of gastric carcina (24 (25%); they are also reported in up to 27% of gastric carcina (24 (25%); they are also reported in up to 27% of gastric carcina (24 (25%); they are also reported in up to 27% of gastric carcina (24 (25%); they are also reported in up to 27% of gastric carcina action ad endometrioid carcinoma (24 (25%); they are also reported in up to 27% of gastric carcina (25%); they are also reported in up to 27% of gastric carcina advective (25%); they are also reported in up to 27% of gastric carcina advective (25%); they are also reported in up to 27% of gastric carcina advective (25%); ovarian and uterine endometrioid carcinoma (26, and up to 19 10 19 19 19 19 19 19 19 19 19 19 19 19 19 | with sm<br>with M6<br>m studi                                                                                                    | hall cell lung cancer ha<br>620 combined with to<br>ies in ovarian cancer, A                                                                                                    | potecan<br>ARID1A                                                                                                    |                                                   |  |
| PPP2R1A<br>Alteration: \$256F                                                                                                    |                                                                                                    | inactivation may predict sensitivity to inhibitors of EZ<br>in clinical trials. Other studies have reported that loss<br>pathway and be linked with sensitivity to inhibitors of<br>expression has been associated with chemoresistance                                                                                                    | of ARIE<br>this pa                                                                                                    | -: which are under inv<br>21A may activate the F<br>ithway <sup>152</sup> <sup>154</sup> <sup>155</sup> , Loss<br>inum-based therapy i                                                     | estigation<br>PI3K-AKT<br>of ARID1A<br>n patients |  |
| SMARCA4<br>Alteration: rearrangement exon 20                                                                                                    |                                                                                                    | with ovarian clear cell carcinoma <sup>149</sup> <sup>150</sup> and to 5-fluo                                                                                                    | ouracil                                                                                                    | (5-FU) in CRC cell line                                                                                                    | s 157                                             |  |

## View Therapies:

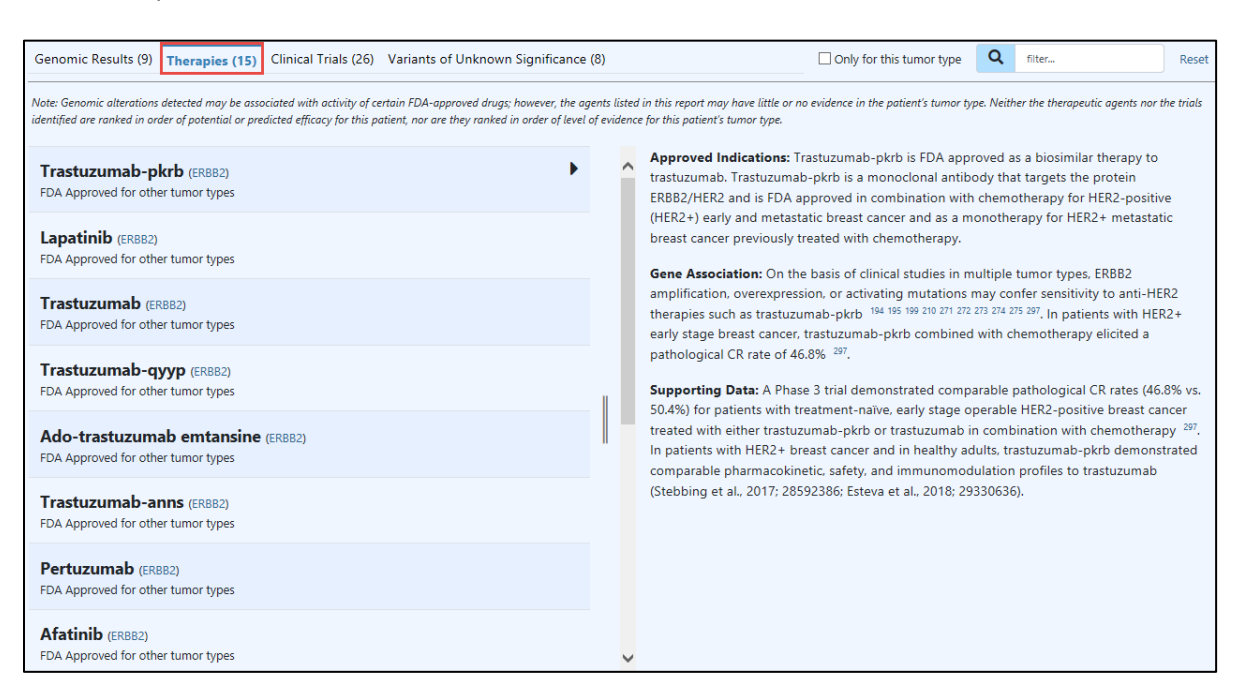

## Therapies Tab

View Clinical Trials:

- Filter clinical trial results by location, Genes, or keyword(s)
- Click an NCTID hyperlink to go directly to the NLM listing on ClinicalTrials.gov

| Genomic Results                                                                                  | (9) Therapies (15) Clinical Trials (26)                                                                                                    |                                                       | Q location                                                                                                    |                                                         | All Genes                                                                                                    | ;                                            | Q                                                  | filter                                                          |                                                          | Reset                 |
|--------------------------------------------------------------------------------------------------|----------------------------------------------------------------------------------------------------|-------------------------------------------------------|----------------------------------------------------------------------------------------------------|---------------------------------------------------------|----------------------------------------------------------------------------------------------------|----------------------------------------------|----------------------------------------------------|-----------------------------------------------------------------|----------------------------------------------------------|-----------------------|
| IMPORTANT: Clinica<br>every effort is made to<br>complete list of avail<br>below into the search | I be supported by gene and prioritized by: age range inclusion criteria for<br>to ensure the accuracy of the information contained below, the information av<br>able trials. In order to conduct a more thorough search, please go to www.clin<br>h bar. | pediatric patio<br>ailable in the<br>icaltrials.gov o | ents, proximity to ordering medical facili<br>public domain is continually updated a<br>and use the search terms provided below | ity, later trial ;<br>nd should be i<br>w. For more in, | hase, and verification o<br>nvestigated by the phys<br>formation about a speci                                          | f trial i<br>ician o<br>fic clini            | informa<br>r resear<br>ical tria                   | tion within the la<br>ch staff. This is n<br>l, type the NCT la | ast two months.<br>Iot meant to be<br>D of the trial ini | While<br>a<br>dicated |
| Gene                                                                                             | Title                                                                                                    | Phase                                                 | Targets                                                                                                    | Loca                                                    | tions                                                                                                    |                                              |                                                    |                                                                 | NCTID                                                    | ^                     |
| ARID1A<br>(S617fs*6)                                                                             | ATR Kinase Inhibitor VX-970 and Irinotecan Hydrochloride<br>in Treating Patients With Solid Tumors That Are Metastatic<br>or Cannot Be Removed by Surgery                                                                                                | PHASE<br>1                                            | ATR                                                                                                    | Califo<br>Mich<br>Penn                                  | rnia, Connecticut, F<br>gan, Missouri, Nort<br>sylvania, Tennessee                                                      | lorida<br>h Car                              | a, Mas<br>olina,                                   | sachusetts,                                                     | NCT02595                                                 | 931                   |
| ARID1A<br>(S617fs*6)                                                                             | Ascending Doses of AZD6738 in Combination With<br>Chemotherapy and/or Novel Anti Cancer Agents                                                                                                    | PHASE<br>1/2                                          | ATR, PARP, PD-L1                                                                                                    | Califo<br>Villeji<br>of), S<br>(Uniti<br>Mano<br>Kingo  | rnia, New York, Sai<br>uif (France), Seongn<br>eoul (Korea, Republ<br>ed Kingdom), Londo<br>hester (United King<br>Iom) | nt He<br>am-si<br>ic of),<br>on (Ur<br>idom) | rblain<br>i (Kore<br>. Caml<br>nited H<br>I, Sutte | (France),<br>ea, Republic<br>oridge<br>Kingdom),<br>on (United  | NCT02264                                                 | 678                   |
| ARID1A<br>(S617fs*6)                                                                             | Trial of Topotecan With VX-970, an ATR Kinase Inhibitor, in<br>Small Cell Cancers                                                                                                    | PHASE<br>1/2                                          | ATR                                                                                                    | Mary                                                    | and                                                                                                    |                                              |                                                    |                                                                 | NCT02487                                                 | 095                   |
| ARID1A<br>(S617fs*6)                                                                             | Veliparib (ABT-888), an Oral PARP Inhibitor, and VX-970,<br>an ATR Inhibitor, in Combination With Cisplatin in People<br>With Refractory Solid Tumors                                                                                                    | PHASE<br>1                                            | PARP, ATR                                                                                                    | Mary                                                    | and, Massachusett                                                                                                    | s, Tex                                       | as                                                 |                                                                 | NCT02723                                                 | 864                   |

Clinical Trials Tab

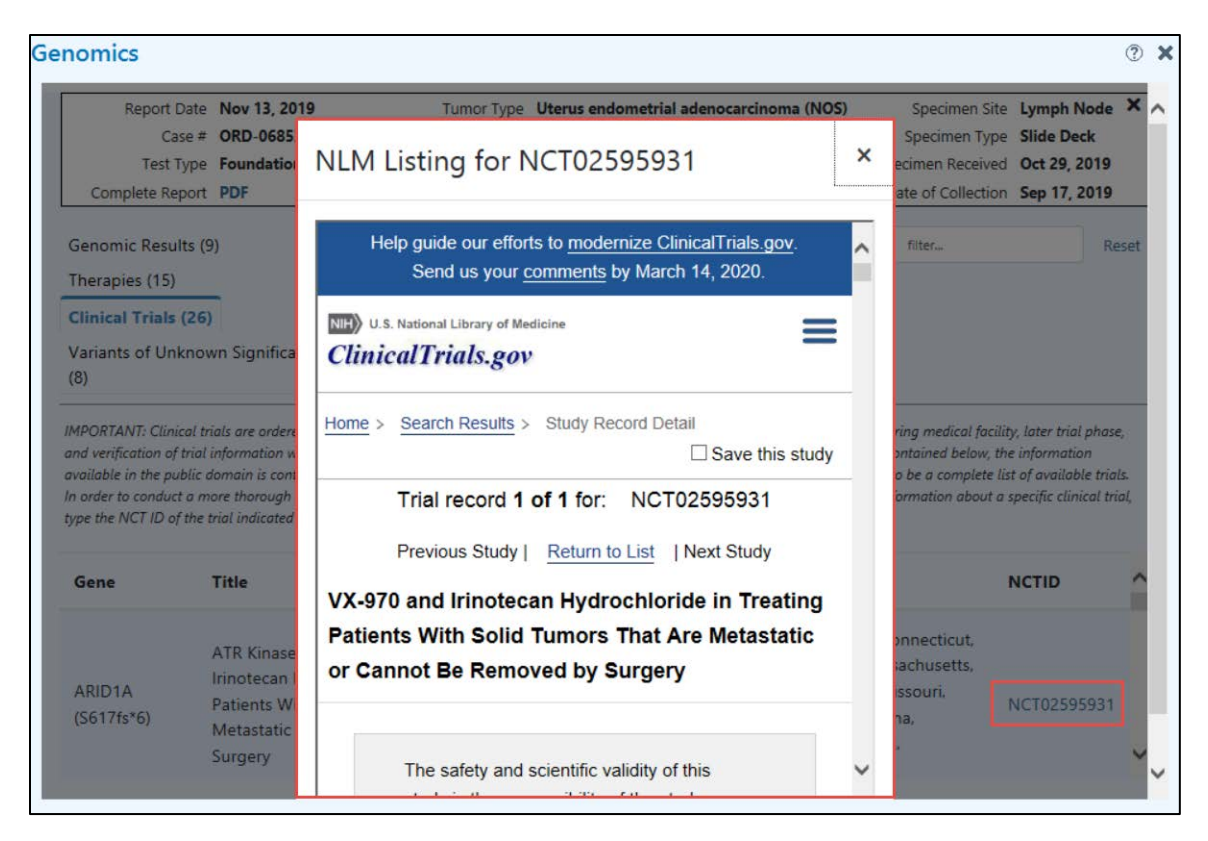

View Variants of Unknown Significance:

| iomics                                                  |                                                                             |                                                       |                                                                                                   |                                                     |                                          | 3   |
|---------------------------------------------------------|-----------------------------------------------------------------------------|-------------------------------------------------------|---------------------------------------------------------------------------------------------------|-----------------------------------------------------|------------------------------------------|-----|
| Report Date<br>Case #<br>Test Type                      | Nov 13, 2019<br>ORD-0685340-01-SIT<br>FoundationOne CDX                     | Tumor Type<br>Ordering Facility<br>Ordering Physician | Uterus endometrial adenocarcinoma (NOS)<br>UC Davis Comprehensive Cancer Center<br>Ruskin, Rachel | Specimen Site<br>Specimen Type<br>Specimen Received | Lymph Node<br>Slide Deck<br>Oct 29, 2019 | ×   |
| Complete Report                                         | PDF                                                                         | Pathologist                                           | Afify, Alaa                                                                                       | Date of Collection                                  | Sep 17, 2019                             | _   |
| Senomic Results (9                                      | 9) Therapies (15) Clir                                                      | nical Trials (26) Va                                  | ariants of Unknown Significance (8)                                                               | Q filter                                            | Re                                       | set |
| erature at the time th<br>at they become clinic<br>Gene | is report was issued, and/or t<br>ally meaningful in the future.<br>Variant | ne genomic context of                                 | Microsatellite status                                                                             | e choose to include them                            | nere in the event                        |     |
|                                                         |                                                                             |                                                       | MSS                                                                                               |                                                     |                                          |     |
| RBM10                                                   | V238M                                                                       |                                                       | Tumor Mutation Burden                                                                             |                                                     |                                          |     |
| NTRK2                                                   | M713K                                                                       |                                                       | intermediate; 6.3 mutations-per-m                                                                 | egabase                                             |                                          |     |
| ARFRP1                                                  | A123V                                                                       |                                                       |                                                                                                   |                                                     |                                          |     |
| ASXL1                                                   | K85R                                                                        |                                                       |                                                                                                   |                                                     |                                          |     |
| PTEN                                                    | M35K                                                                        |                                                       |                                                                                                   |                                                     |                                          |     |
| CCND1                                                   | E279*                                                                       |                                                       |                                                                                                   |                                                     |                                          |     |
|                                                         |                                                                             |                                                       | ~                                                                                                 |                                                     |                                          |     |

Variants of Unknown Significance Tab